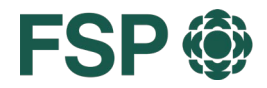

FSP () Föderation der Schweizer Psycholog:innen Fédération suisse des psychologues Federazione svizzera delle psicologhe e degli psicologi

# FORMAPSY **GUIDE D'UTILISATION**

Prestataires

## FSP

# **GUIDE D'UTILISATION**

### TABLE DES MATIÈRES

| 1. | Intro         | Introduction                                                |   |  |  |
|----|---------------|-------------------------------------------------------------|---|--|--|
| 2. | S'enregistrer |                                                             |   |  |  |
| 3. | Se c          | connecter                                                   | 2 |  |  |
| 3  | .1            | Authentification à deux facteurs                            | 3 |  |  |
| 4. | Cha           | nger le mot de passe                                        | 3 |  |  |
| 5. | Crée          | er et soumettre une offre                                   | 3 |  |  |
| 5  | .1            | Étape 1 – Données relatives à l'offre                       | 4 |  |  |
| 5  | .2            | Étape 2 – Réalisation                                       | 5 |  |  |
| 5  | .3            | Étape 3 – Programme 5                                       |   |  |  |
| 5  | .4            | Étape 4 – Documents                                         | 5 |  |  |
| 5  | .5            | Étape 5 – Adresse de facturation et référence de la facture | 5 |  |  |
| 5  | .6            | Étape 6 – Résumé                                            | 6 |  |  |
| 5  | .7            | Transmettre l'offre de formation                            | 6 |  |  |
| 5  | .8            | Transmettre une offre de formation ultérieurement           | 6 |  |  |
| 6. | Dup           | Dupliquer une offre de formation7                           |   |  |  |
| 7. | Mod           | ifier une offre                                             | 8 |  |  |
| 8. | Mod           | ifier l'adresse                                             | 8 |  |  |
| 9. | Mod           | ifier la langue                                             | 9 |  |  |

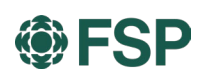

#### 1. Introduction

Vous organisez des formations postgrades et continues ou d'autres manifestations (congrès, colloques, ateliers, etc.) susceptibles d'être reconnues dans le cadre de l'obligation de formation continue des psychologues ? Faites-en la promotion dans notre agenda en ligne.

Ce guide étape-par-étape décrit les procédures d'enregistrement, de création et de sauvegarde des annonces sur la plateforme.

Pour toutes questions, veuillez utiliser l'adresse suivante : info@formapsy.ch.

#### 2. S'enregistrer

Vous devez disposer d'identifiants de connexion pour pouvoir publier des offres sur la plateforme de formation continue. Pour cela, enregistrez-vous <u>ici</u>.

Dès réception de vos données, nous créerons votre compte et vous ferons parvenir vos identifiants par e-mail.

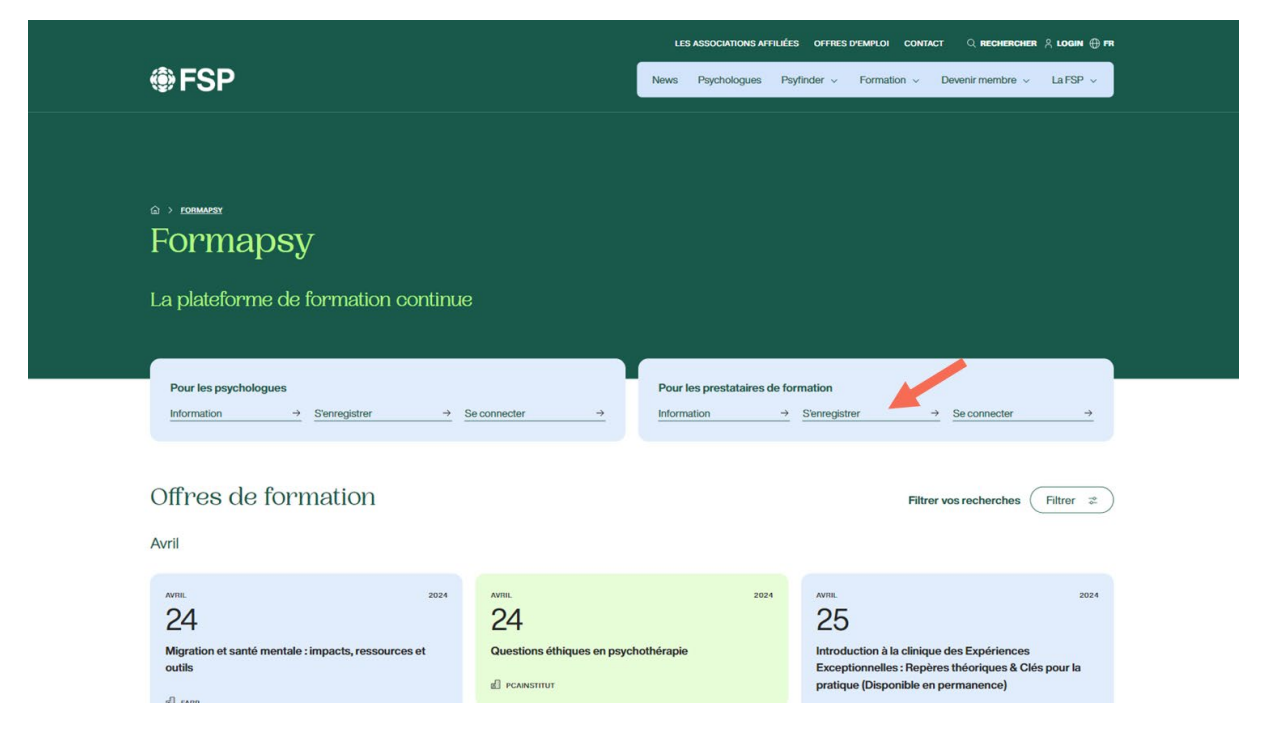

#### 3. Se connecter

Dès réception de vos identifiants, vous pourrez vous connecter sur la plateforme de formation continue.

La connexion s'effectue également via un lien disponible sur le site <u>www.formapsy.ch</u> ou via le lien direct suivant <u>http://app.formapsy.ch</u>.

#### ① REMARQUE

Nous vous recommandons de modifier votre mot de passe lors de votre première connexion (cf. section suivante).

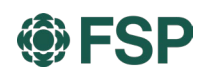

#### 3.1 Authentification à deux facteurs

Avec l'authentification à deux facteurs, vous protégez votre compte en rendant son accès difficile pour une autre personne. Après avoir saisi votre nom d'utilisateur et votre mot de passe, vous recevrez un courriel contenant un code de sécurité. Vous devrez ensuite saisir ce code sur formapsy.ch afin de vous connecter.

Vous activez l'authentification à deux facteurs dans votre compte utilisateur.

| forma <mark>psy</mark> @ 🔇 | Plateforme de formation                  | continue formapsy.ch  | • |
|----------------------------|------------------------------------------|-----------------------|---|
| -                          | Lonnées de l'utilisateur                 |                       |   |
| Annemarie Test V           | Nom d'utilisateur                        | annemarietest@test.ch |   |
|                            | Formule d'appel                          | Madame                |   |
| Données de l'utilisateur   | Nom                                      | Annemarie Test        |   |
| Changer le mot de passe    | E-mail                                   | annemarietest@test.ch |   |
|                            | Téléphone                                |                       |   |
| Deconnexion                | Langue                                   | Français              |   |
|                            | Authentification à deux facteurs $\odot$ | <u> </u>              |   |
| Test Annemarie             |                                          |                       |   |
| 2 Sommaire                 | Enregistrer                              | Retour                |   |
| Justificatifs              |                                          |                       |   |

#### ① REMARQUE

L'authentification à deux facteurs n'est pas activée par défaut.

#### 4. Changer le mot de passe

Pour modifier votre mot de passe, cliquez sur la petite flèche située sous l'icône de votre profil, puis sélectionner «Changer le mot de passe». Vous pouvez alors définir un nouveau mot de passe pour votre compte utilisateur.

| forma <mark>psy</mark> @ 🔇 | Plateforme d      | e formation continue formapsy.ch         | \$ |
|----------------------------|-------------------|------------------------------------------|----|
| Bildungeinstitut ESD       | Changer le r      | not de passe                             |    |
| Bildungsinstitut FSP       | Nom d'utilisateur | juli size chafter gifter proprintegie ch |    |
| 2 Données de l'utilisat    | Mot de passe *    | Minimum 8 caractères                     |    |
| Changer le mot de cosse    | Confirmer *       | Confirmer le mot de passe                |    |
| U Déconnexion              | Enregistrer       | Retour                                   |    |

#### 5. Créer et soumettre une offre

Connectez-vous à la plateforme, puis sélectionnez «Nouvelle offre» dans le menu à gauche de l'écran.

Remplissez le formulaire en fournissant toutes les informations demandées. Les champs signalés par un astérisque (\*) doivent obligatoirement être renseignés.

Les petits boutons i fournissent des informations complémentaires sur les données à saisir.

Réalisation \* Recurrent et alable ponctuellement ou de façon récurrent

Dans certains menus déroulants, plusieurs éléments peuvent être sélectionnés. Pour cela, il suffit de cliquer sur les éléments voulus.

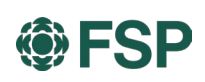

| Spécialité *            | Psychologie clinique X Psychologie d'urgence X |     |
|-------------------------|------------------------------------------------|-----|
| Description / objectifs | Q                                              | ⊗   |
| pédagogiques            | Neuropsychologie                               | •   |
|                         | Psychologie clinique                           | - 1 |
| Lien                    | R Psychologie d'urgence                        | - 1 |
|                         | Psychologie de l'enfance et adolescence        | - 1 |
|                         | Psychologie de la circulation                  |     |
|                         | Psychologie de la réhabilitation               |     |
| P.wms.loorn             | Psychologie de la santé                        | -   |
|                         |                                                |     |

Pour saisir plusieurs formateurs/trices ou dates de réalisation, utilisez le bouton plus (+).

| 🛱 Réalisations  |            |   |      | • |
|-----------------|------------|---|------|---|
| Date de début * | 27.12.2020 | Ē | Lieu |   |

#### ① REMARQUE

Il n'y a pas d'enregistrement intermédiaire des données saisies dans le formulaire. Par conséquent, ne fermez pas votre navigateur en cours de saisie. Utilisez les boutons «Précédent» et «Suivant» pour naviguer dans le formulaire.

| Publication<br>Type de<br>publication * | - Veuillez sélectionner - | × |             |  |
|-----------------------------------------|---------------------------|---|-------------|--|
| Retour                                  |                           |   | ► Continuer |  |

#### 5.1 Étape 1 – Données relatives à l'offre

Vous trouverez ci-dessous une description des champs de saisie.

| Champ                                   |     | Description                                                                                                    |  |  |  |  |  |
|-----------------------------------------|-----|----------------------------------------------------------------------------------------------------|--|--|--|--|--|
| Titre de l'événeme                      | ent | Choisissez l'intitulé le plus parlant possible pour votre offre.                                                                                                    |  |  |  |  |  |
| Catégorie / type                        |     | Vous pouvez ici choisir <b>une</b> ou <b>plusieurs catégories</b> .                                                                                                    |  |  |  |  |  |
| Réalisation                             |     | Si plusieurs dates sont proposées pour une même manifestation, sélectionnez l'option «Récurrent». Vous pourrez alors définir ultérieurement le lieu et l'heure des autres manifestations. |  |  |  |  |  |
|                                         |     | Chaque réalisation est facturée individuellement.                                                                                                    |  |  |  |  |  |
| Spécialité                              |     | Vous pouvez ici choisir <b>une</b> ou <b>plusieurs spécialités</b> .                                                                                                    |  |  |  |  |  |
| Description / objectifs<br>pédagogiques |     | Décrivez brièvement le contenu et les objectifs didactiques de la manifestation.                                                                                                    |  |  |  |  |  |
| Lien                                    |     | Lien vers des informations complémentaires, p. ex. annonce sur votre propre site Internet.                                                                                                |  |  |  |  |  |

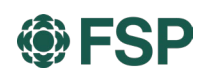

#### 5.2 Étape 2 – Réalisation

| Champ                              | Description                                                                                                    |
|------------------------------------|----------------------------------------------------------------------------------------------------|
| Langues                            | Vous pouvez ici choisir <b>une</b> ou <b>plusieurs langues</b> .                                                                                                    |
| Durée                              | Indiquez la durée de la manifestation en utilisant des chiffres décimaux (par ex. <b>1,5 pour 1 h et 30 min</b> ou <b>1,75 pour 1 h et 45 min</b> ).                                  |
| Région                             | Sélectionnez la région correspondant à votre offre.                                                                                                    |
| Coût                               | Coût de votre offre.                                                                                                    |
| Responsable /<br>Formateurs/trices | Si l'intervenant n'est pas encore connu, indiquez le nom de la <b>personne responsable</b> .<br>Pour ajouter plusieurs formateurs/trices, cliquez sur le bouton plus (+).             |
| Réalisation                        | Si votre manifestation se déroule sur une journée, renseignez uniquement la «Date de début».                                                                                          |
|                                    | Si votre manifestation se déroule sur une période donnée, renseignez les deux dates.                                                                                                  |
|                                    | Toutes les autres informations sur la durée de la manifestation peuvent être ajoutées sous<br>«Horaires».                                                                             |
|                                    | <ul> <li>Exemples</li> <li>29/30 août et 25-27 septembre 2020</li> <li>09.06.2020, de 19h30 à 21h30</li> <li>Du 22 au 24 octobre 2020 avec journée pratique le 21 novembre</li> </ul> |
|                                    | Si vous avez sélectionné l'option «Récurrent» à l'étape 1, vous pouvez ici saisir plusieurs dates de réalisation. Pour cela, cliquez sur le bouton plus (+).                          |

#### 5.3 Étape 3 – Programme

| Champ              | Description                                                                                                    |
|--------------------|----------------------------------------------------------------------------------------------------|
| Lien d'inscription | La plateforme n'offre pas la possibilité aux membres de s'inscrire directement à une offre<br>de formation. L'offre publiée contient un lien vers la page d'inscription sur votre site Inter-<br>net ou vers des informations sur la procédure d'inscription. |
| Contact            | Si une personne en particulier est responsable de cette manifestation et des inscriptions, indiquez ses coordonnées ici à l'intention des personnes intéressées.                                                                                              |

#### 5.4 Étape 4 – Documents

| Champ              | Description                                                                                                  |
|--------------------|----------------------------------------------------------------------------------------------------|
| Documents publics  | Mettez d'autres documents à disposition des personnes intéressées (par ex. un pro-<br>gramme de la journée). |
| Documents protégés | Téléchargez les documents que vous souhaitez mettre à notre disposition.                                     |

#### 5.5 Étape 5 – Adresse de facturation et référence de la facture

Vérifiez l'adresse de facturation indiquée et saisissez le cas échéant une référence de facture ou une remarque concernant l'adresse de facturation. Vous pouvez également saisir ici toute modification de l'adresse de facturation, nous l'adapterons ensuite dans nos systèmes.

## FSP

| FSF                                                               | > >>         | Plateforme de for                 | mation    | continue I | Formapsy               |        | <b>(</b>    |
|-------------------------------------------------------------------|--------------|-----------------------------------|-----------|------------|------------------------|--------|-------------|
| SFSP > Nouve                                                      | elle offre   | de formation                      |           |            |                        |        |             |
| Informations sur l'offre o                                        | le formation | Réalisation de la formation       | Agenda    | Documents  | Adresse de facturation | Résumé |             |
| Adresse de factura                                                | ation        |                                   |           |            |                        |        |             |
| FSP<br>Test - Name 2<br>Effingerstrasse 15<br>3008 Bern<br>Suisse |              |                                   |           |            |                        |        |             |
| Référence de la<br>facture                                        | REF-12345    | 56                                |           | -          |                        |        |             |
| Remarque sur la facturation                                       | Changeme     | nt d'adresse : Bernstrasse 12, 30 | 008 Berne |            |                        |        |             |
| ◀ Retour                                                          |              |                                   |           |            |                        |        | ► Continuer |

#### 5.6 Étape 6 – Résumé

Vous pouvez ici vérifier toutes les données saisies et soumettre l'offre.

| Bildungsinstitut                                                                                                    | FSP > Nouvelle                   | offre de format     | ion             |                                                           |                               |                           |                                    |                                                                                 |  |
|----------------------------------------------------------------------------------------------------|----------------------------------|---------------------|-----------------|-----------------------------------------------------------|-------------------------------|---------------------------|------------------------------------|---------------------------------------------------------------------------------|--|
| Informations sur l'offre de fe                                                                                             | ormation Réalisation d           | e la formation Ager | ida Documents   | Résumé                                                    |                               |                           |                                    |                                                                                 |  |
| Informations sur l'offr                                                                                                    | re de formation                  |                     |                 |                                                           | Informations sur la           | réalisation               |                                    |                                                                                 |  |
| Titre de l'événement.                                                                                                    | Das ist eine Veranstal           | tung                |                 |                                                           | Langues                       | Französisc                | h                                  |                                                                                 |  |
| Catégorie / type                                                                                                    | Cours                            |                     |                 |                                                           | Durée (nombre d'heure         | s) 3,00                   |                                    |                                                                                 |  |
| Réalisation                                                                                                    | Bécurrant                        |                     |                 |                                                           | Région                        | Espace Mi                 | ttelland                           |                                                                                 |  |
| Spécialité                                                                                                    | Coaching<br>Psychologie du coach | ing                 |                 |                                                           | Prix en CHF<br>Agenda         | 300,00                    |                                    |                                                                                 |  |
| Description / objectifis Das ist die Beschreibung des Angebots<br>petdagogiques - Lemziel 1<br>- Lemziel 1<br>- Lemziel 2. |                                  |                     |                 |                                                           | Lien d'inscription<br>Contact | S'inscrire<br>Bildungsin  | S'inscrire<br>Bildungsinstitut FSP |                                                                                 |  |
|                                                                                                    |                                  |                     |                 | structure and                                             |                               |                           | WHEN BUILDING &                    |                                                                                 |  |
| Unités de formation<br>continue                                                                                            | Unités définies par le           | service compétent   |                 | Publier Folfre sur le site internet Prix total de l'offre |                               |                           |                                    |                                                                                 |  |
|                                                                                                    |                                  |                     |                 |                                                           | Prix                          | CHF 150                   | 0,00                               |                                                                                 |  |
| ormateurs/trices                                                                                                    |                                  |                     |                 |                                                           |                               |                           |                                    |                                                                                 |  |
|                                                                                                    | Nom / Prénom =                   |                     |                 | Forma                                                     | tion de base                  | Formation(s) postgrade(s) |                                    |                                                                                 |  |
| Mustermann, Dr. med. Max                                                                                                   |                                  |                     | Studium der Met | dizin                                                     |                               | N                         | icharzt Psychiatrie und Psy        | chotherapie                                                                     |  |
| éalisations                                                                                                    |                                  |                     |                 |                                                           |                               |                           |                                    | -                                                                               |  |
| Statut =                                                                                                    |                                  | Date ^              |                 | Date                                                      | t heure =                     | Informations              | complémentaires =                  | Lieu de la formation F                                                          |  |
| Disponible                                                                                                    | 25.0                             | 9.2020              |                 | 18:00-21:30 Uhr                                           |                               |                           |                                    | Etingerstrasse 15<br>Bein Bern<br>Suisse<br>Accessible en fauteuil roulant: Non |  |
| locuments                                                                                                    |                                  |                     |                 |                                                           | Finaliser l'enregistre        | ement                     |                                    |                                                                                 |  |
|                                                                                                    |                                  |                     |                 |                                                           |                               |                           |                                    |                                                                                 |  |

Deux possibilités s'offrent à vous:

- 1. **Sauvegarder l'offre de formation** L'offre est enregistrée et peut être modifiée et soumise ultérieurement.
- 2. **Transmettre l'offre de formation** L'offre ne pourra plus être modifiée et sera transmise pour contrôle. Vous serez ensuite informé du résultat de ce contrôle.

#### 5.7 Transmettre l'offre de formation

Après acceptation des Conditions générales de vente, l'offre est transmise au service compétent pour contrôle. Vous serez informé dès qu'elle aura été validée. Vous serez également informé, le cas échéant, des informations manquantes ou d'un rejet de votre offre.

#### 5.8 Transmettre une offre de formation ultérieurement

Une fois l'offre enregistrée, elle apparaît dans le menu de gauche sous «Offres de formation». Le statut de l'offre est alors «En cours de saisie». Cliquez sur l'intitulé de l'offre pour l'éditer et la modifier.

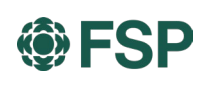

| forma <mark>psy</mark> @ 🔇    | Plateforme de formation continue formapsy.ch                                                                                                    |                                |                  |                              |          | ¢                  |  |  |
|-------------------------------|----------------------------------------------------------------------------------------------------|--------------------------------|------------------|------------------------------|----------|--------------------|--|--|
| Bildungsinstitut FSP          | Sildungsinstitut F                                                                                                    | SP > Offres de form            | ation            |                              |          |                    |  |  |
| Bildungsinstitut FSP          |                                                                                                    |                                | 15 Offres de for | mation                       |          | 生 +                |  |  |
| Bildungsinstitut FSP          | Titre de l'événement ^                                                                                                    | Catégorie / type =             | Réalisation =    | Unités de formation continue | Numéro = | Statut =-          |  |  |
| Prestataire de formation      | and the second second s | Workshop                       | Ponctuel         |                              | 30       | Transmise          |  |  |
| Offres de formation           | induced                                                                                                    | Cursus (Bsc, Msc, CAS,<br>MAS) | Ponctuel         |                              | 31       | Transmise          |  |  |
| + Nouvelle offre de formation | NECESSION TYPE DEDUCTION                                                                                                    | Cours                          | Ponctuel         |                              | 27       | En cours de saisie |  |  |
|                               | Das ist eine Veranstaltung                                                                                                    | Cours<br>Séminaire             | Récurrent        |                              | 35       | En cours de saisie |  |  |
|                               | markar                                                                                                    | le 3                           | Ponctuel         |                              | 24       | En cours de saisie |  |  |
|                               | Indole Not                                                                                                    | Webinar                        | Ponctuel         | 5,00                         | 26       | Acceptée           |  |  |

Pour cela, cliquez sur le crayon à papier.

| 🛱 Réalisations |            |                  |                                    |                                                                                     |              |
|----------------|------------|------------------|------------------------------------|-------------------------------------------------------------------------------------|--------------|
|                |            | 1 Re             | éalisations                        |                                                                                     | +            |
| Statut =       | Date 🔨     | Date et heure =- | Informations<br>complémentaires == | Lieu de la formation =                                                              | Participants |
| Disponible     | 25.09.2020 | 18:00-21:30 Uhr  |                                    | Effingerstrasse 15<br>Bern Bern<br>Suisse<br>Accessible en fauteuil<br>roulant: Non | 8            |

L'offre peut désormais être transmise. Pour cela, cliquez sur le bouton correspondant dans la zone «Statut».

| ✔ Statut: En cours de saisie                                  |                      | V        | Documents |  |
|---------------------------------------------------------------|----------------------|----------|-----------|--|
| Statut                                                        | Depuis / Utilisateur | Remarque |           |  |
| En cours de saisie 21.06.2020 / julia.bachofner@fsp.psycholog |                      |          |           |  |
|                                                               |                      |          |           |  |

#### 6. Dupliquer une offre de formation

Si vous souhaitez remettre en ligne une offre déjà publiée et que les contenus restent largement identiques, vous pouvez tout simplement la dupliquer.

Accédez pour cela à la vue d'ensemble des offres de formation et cliquez sur le bouton Dupliquer dans la ligne correspondante. Ouvrez ensuite l'offre en cliquant sur l'intitulé de l'événement et modifiez les informations. Lorsque vous avez terminé, soumettez l'offre.

| Bildungsinstit       | ut FSP > Offres of   | de formation                 |                                                                                                    |                                                                                                    |                                                                                                    |                                                                                                    |
|----------------------|----------------------|------------------------------|----------------------------------------------------------------------------------------------------|----------------------------------------------------------------------------------------------------|----------------------------------------------------------------------------------------------------|----------------------------------------------------------------------------------------------------|
|                      |                      | 4 Offres                     | de formation                                                                                                    |                                                                                                    |                                                                                                    |                                                                                                    |
| Titre de l'événement | Catégorie / type =-  | Réalisation =<br>- Tous - →  | Unités de formation<br>continue =                                                                                                    | Numéro =                                                                                                    | Statut =-                                                                                                    |                                                                                                    |
|                      |                      |                              | 1 <u></u>                                                                                                    |                                                                                                    |                                                                                                    |                                                                                                    |
|                      | Cours<br>Webinar     | Ponctuel                     | 1,00                                                                                                    | 48                                                                                                    | Acceptée                                                                                                    | œ                                                                                                    |
| Vebinar              | Cours<br>Webinar     | Récurrent                    | 1,00                                                                                                    | 51                                                                                                    | Acceptée                                                                                                    | ()                                                                                                    |
|                      | Webinar              | Récurrent                    | 1,00                                                                                                    | 53                                                                                                    | Acceptée                                                                                                    | œ                                                                                                    |
|                      | Webinar              | Récurrent                    | 1,00                                                                                                    | 52                                                                                                    | Acceptée                                                                                                    | œ                                                                                                    |
|                      | Titre de l'événement | Titre de l'événement<br>Tous | 4 Offres:       Titre de l'événement     Catégorie / type =<br>-Tous     Réalisation =<br>-Tous       Cours     Ponctuel       Webinar     Ponctuel       Webinar     Récurrent       Webinar     Récurrent       Webinar     Récurrent       Webinar     Récurrent | 4 Offres de formation         Titre de l'événement       Catégorie / type =       Réalisation =       Unités de formation continue =         Cours       Ponctuel       1,00       1,00         Cours       Récurrent       1,00       1,00         Vebinar       Récurrent       1,00       1,00         Webinar       Récurrent       1,00       1,00         Webinar       Récurrent       1,00       1,00 | A Offres de formation         Titre de l'événement       Catégorie / type =r       Réalisation =r       Unités de formation continue =r       Numéro =r         Cours       Ponctuel       1,00       48         Cours       Ponctuel       1,00       51         Mebinar       Récurrent       1,00       53         Webinar       Récurrent       1,00       52 | A Offres de formation         Titre de l'événement       Catégorie / type =       Réalisation =       Unités de formation continue =       Numéro =       Statut =         -Tous - v       -Tous - v       -Tous - v       -Tous - v       -Tous - v       -Tous - v         - Tous - v       Ponctuel       1.00       48       Acceptée         rebinar       Cours<br>Webinar       Récurrent       1.00       51       Acceptée         - Muméro =       Récurrent       1.00       53       Acceptée         - Mebinar       Récurrent       1.00       52       Acceptée |

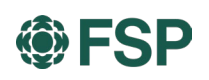

#### 7. Modifier une offre

Vous pouvez modifier vous-même une offre après l'avoir publiée. Pour ce faire, accédez à la vue d'ensemble de vos offres et cliquez sur l'intitulé de celle que vous souhaitez modifier.

| formapsy@ 🔇                                | Plateforme de formation continue formapsy.ch |                                  |               |                                   |          | ⊕                      |    |
|--------------------------------------------|----------------------------------------------|----------------------------------|---------------|-----------------------------------|----------|------------------------|----|
| Bildungsinstitut FSP                       | Bildungsinstit                               | ut FSP > Offres of               | le formation  |                                   |          |                        |    |
| Bildungsinstitut FSP 4 Offres de formation |                                              |                                  |               |                                   |          | 😫 🕂                    |    |
| Bildungsinstitut FSP                       | Titre de l'événement                         | Catégorie / type =<br>- Tous - V | Réalisation = | Unités de formation<br>continue = | Numéro = | Statut =<br>- Tous - V |    |
| Prestataire de formation                   |                                              | 0                                |               |                                   |          |                        |    |
| Offres de formation                        |                                              | Webinar                          | Ponctuel      | 1,00                              | 48       | Acceptée               | œ  |
| +<br>Nouvelle offre de formation           | Webinar                                      | Cours<br>Webinar                 | Récurrent     | 1,00                              | 51       | Acceptée               | •  |
| FAQ                                        | 🔪                                            | Webinar                          | Récurrent     | 1,00                              | 53       | Acceptée               | œ  |
|                                            | ¥100                                         | Webinar                          | Récurrent     | 1,00                              | 52       | Acceptée               | () |

A l'aide du bouton Modifier, vous pouvez alors ouvrir et modifier le champ correspondant.

| forma <mark>psy</mark> ® 🔇                                                                                         | Plateforme de                                                                                           | e formation continue formaps                                                 | sy.ch                                                                                     |                                                                           | • |
|----------------------------------------------------------------------------------------------------|----------------------------------------------------------------------------------------------------|------------------------------------------------------------------------------|-------------------------------------------------------------------------------------------|---------------------------------------------------------------------------|---|
| Bildungsinstitut FSP<br>Bildungsinstitut FSP                                                                       | Sildungsinsti                                                                                           | tut FSP > Offres de formation                                                | > Webinar                                                                                 | a réalisation                                                             | ~ |
| Bildungsinstitut FSP ^<br>Prestataire de formation<br>Offres de formation<br>+ Nouvelle offre de formation<br>Exp. | Titre de<br>l'événement<br>Catégorie / type<br>Réalisation<br>Spécialités<br>Description /<br>objectifs | Webinar<br>Cours<br>Webinar<br>Récurrent<br>Psychothérapie<br>Online Webinar | Langues<br>Durée (nombre<br>d'heures)<br>Région<br>Prix en CHF (TVA<br>incluse)<br>Agenda | Deutsch<br>1.00<br>Espace Mittelland<br>100.00                            |   |
| U PAQ                                                                                                    | pédagogiques<br>Unités de formation<br>continue<br>Bon pour l'impressi                                  | 1,00                                                                         | Lien d'inscription<br>Contact                                                             | Sinscrire<br>Bildungsinstitut FSP<br>0313888800<br>fsp@fsp.psychologie.ch |   |

Vous pouvez modifier vous-même les informations suivantes:

- Coût
- Lien d'inscription
- Contact
- Ajouter/modifier des formateurs
- Réalisation
  - Horaires
  - Informations complémentaires
  - Adresse

Pour d'autres modifications sur la plateforme, veuillez contacter info@formapsy.ch.

#### 8. Modifier l'adresse

L'adresse indiquée est issue de notre CRM et n'est pas modifiable sur la plateforme. Pour modifier l'adresse, veuillez nous envoyer un e-mail à l'adresse suivante : <u>info@formapsy.ch</u>.

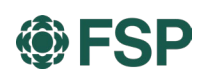

### 9. Modifier la langue

La langue peut être modifiée en haut à droite de l'écran.

| forma <mark>psy</mark> ® | <ul> <li>Plateforme de formation continue formap</li> </ul> | psy.ch          |                              |
|--------------------------|-------------------------------------------------------------|-----------------|------------------------------|
|                          |                                                             |                 | O Allemand                   |
| Bildungsinstitut FSP     |                                                             | ✓ Statut: Actif | <ul> <li>Français</li> </ul> |
|                          |                                                             | - Statut. Acti  | O Italien                    |
| Rildungeinetitut FSD     |                                                             |                 |                              |